## Try This If You're Having Trouble With Chromebook:

## How to connect a chromebook to wifi and fix it if it does not work the first time.

1 – Click on the clock area in the lower right hand corner of the screen.

2 – Click on the area below the wifi symbol where it says: *Not connected No networks*.

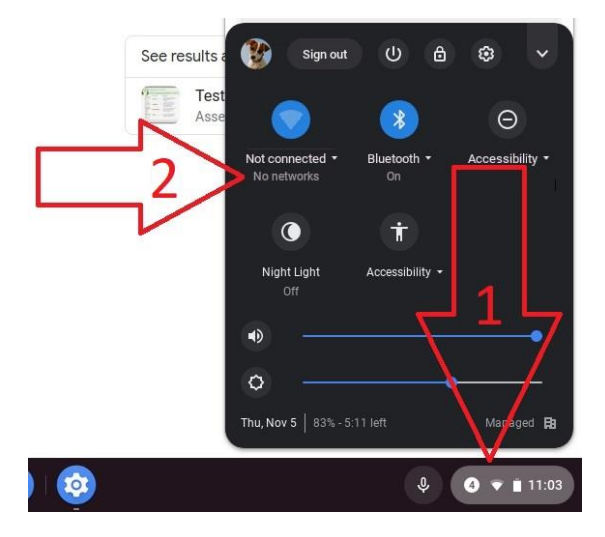

## 3 - Click on CVES BYOD

4 – Click on the White notification box that opens stating: **Connect to Wi-Fi network** The Wi-Fi network you are using (CVES BYOD) may require you to visit its login page.

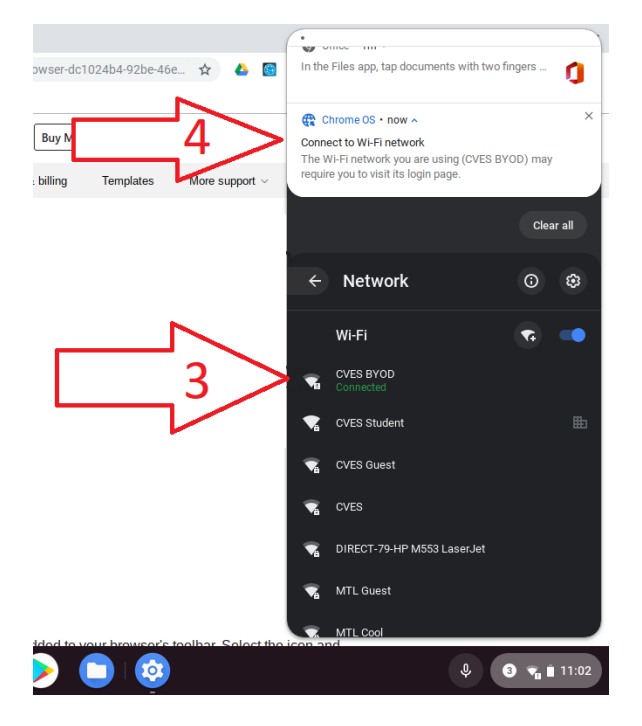

5 – On the webpage that opens enter the username and password for the students CVES account (as found in SchoolTool in the User Defined tab and select CVES Computer Accounts).

Do NOT add the @cves.org at the end of the user account.

| Welcome to CVES BYOD<br>You will need to be on the list of authorized users for this<br>network in order to access the Internet. |                           | USERNAME<br>flast PASSWORD | 5<br>Sign In | Logins do NOT use<br>@cves.org |  |
|----------------------------------------------------------------------------------------------------|---------------------------|----------------------------|--------------|--------------------------------|--|
| ul<br>c                                                                                                    | powered by<br>Internet by | ,<br>aki                   |              |                                |  |

You should now be connected to the internet on the chromebook. If for some reason you are not follow the steps below:

- 6 Click on the area below the Wi-Fi symbol.
- 7 Click on the CVES BYOD network

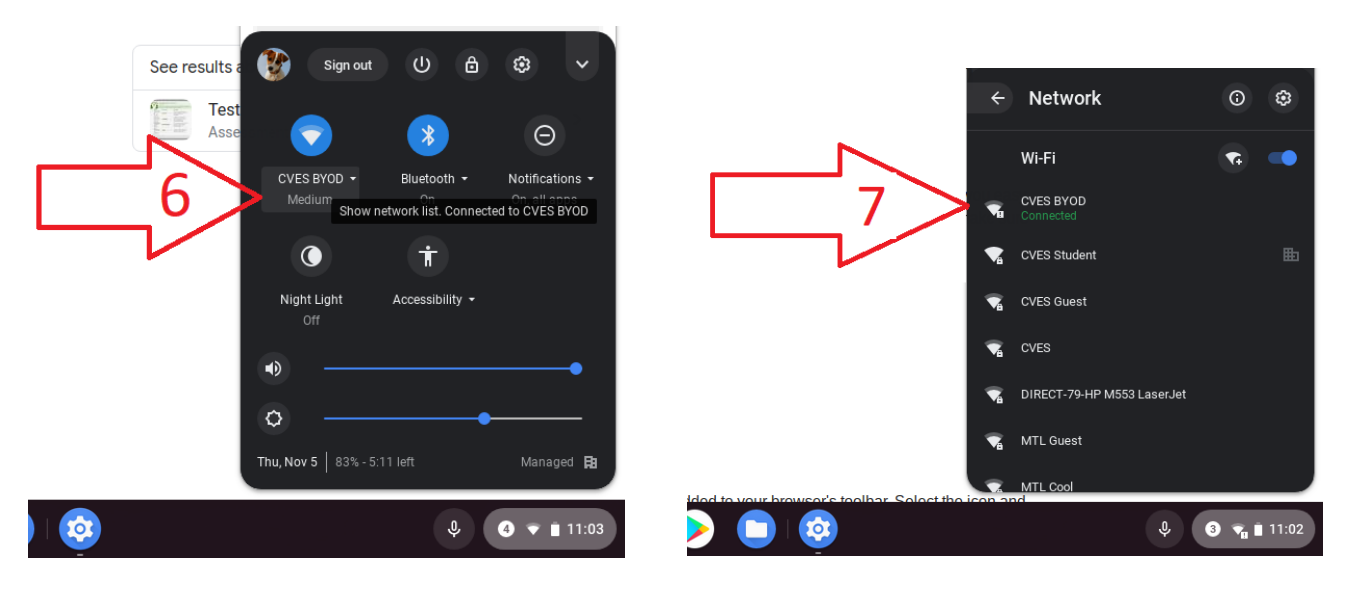

8 – Click on Forget then return to step 1 and try again.

| Network            ← CVES BYOD             Bluetooth                                                                           |   |
|----------------------------------------------------------------------------------------------------|---|
| Bluetooth     Forget     Disconnected       Connected devices     This network is shared with you.     Forget     Disconnected |   |
| Connected devices Connected Disconnect Disconnect                                                                              |   |
| People This network is shared with you.                                                                                        |   |
|                                                                                                    |   |
| Device This network is not synced to your account. Learn more                                                                  |   |
| Personalization Prefer this network                                                                                            |   |
| Q Search engine Automatically connect to this network                                                                          |   |
| Apps                                                                                                    |   |
| Linux (Beta)     IP Address       172.16.202.43                                                                                |   |
| Advanced Advanced                                                                                                    | , |
| About Chrome OS Network ~                                                                                                    | , |